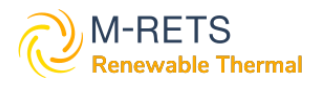

# M-RETS RTC Registration Guide for the Washington Department of Ecology (ECY) Clean Fuel Standard

# **Table of Contents**

| Background                                                                      | 3  |
|---------------------------------------------------------------------------------|----|
| Introduction                                                                    | 3  |
| Register An Organization                                                        | 3  |
| Step 1: Review Registry Documents                                               | 3  |
| Step 2: Complete the Online Registration                                        | 3  |
| Step 3: Create Account(s) & Additional Logins                                   | 8  |
| Register an RTC Generator                                                       | 9  |
| Reporting RTC Generation                                                        | 11 |
| Step 1: Select Generator and Report Generation                                  | 12 |
| Step 2: Fuel Allocation and Qualified Issuance                                  | 12 |
| Qualified Issuance Options                                                      | 13 |
| Step 3: Documentation                                                           | 14 |
| Step 4: Review                                                                  | 14 |
| RTC Management                                                                  | 15 |
| Creating Active, Retirement and Reserve Accounts                                | 16 |
| Configuring a Retirement Account with the Washington ECY Program                | 17 |
| Transfer certificates into a Retirement account for the WA Clean Fuel Standard. | 20 |

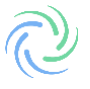

# Background

# Introduction

This document is an instructional guide for organizations looking to use the M-RETS<sup>®</sup> Renewable Thermal Tracking System (RTC) for compliance with the Washington Clean Fuel Standard (CFS). M-RETS supports a variety of renewable thermal technologies including; renewably produced hydrogen, ground source heat pumps, renewable natural gas, sewer/wastewater heat recovery, etc. For a full list of the currently approved resource types and feed stocks refer to Appendix B of the <u>M-RETS Renewable Thermal</u> Operating procedures. M-RETS will support state utility commissions and other state energy regulators to implement policies and rules, including what qualifies as an eligible generation technology.

The Washington CFS requires the use of this tracking system just for renewable natural gas that has been injected into pipelines and then booked and claimed as being used in Washington. Renewable Natural Gas producers must register with and receive approval for their fuel pathways prior to it being reported in the CFS. More information on the Clean Fuel Standard can be found on its <u>website</u>. Questions specific to the program should be directed to Washington Department of Ecology Staff at <u>cfs@ecy.wa.gov</u>.

The following sections will help users register an Organization account subscription with M-RETS, register an RTC Generator, report generation, and manage their RTCs. The M-RETS<sup>®</sup> Administrator is available to assist you throughout the registration process. Please call 651-900-7891, or email at <u>systemadmin@mrets.org</u>

# **Register An Organization**

The following section will guide you through the steps necessary to create an M-RETS<sup>®</sup> RTC Organization account.

## Step 1: Review Registry Documents

**Registry Documents** 

- <u>M-RETS<sup>®</sup> Renewable Thermal Operating Procedures</u>
- MRETS Terms of Use

## Step 2: Complete the Online Registration

You can register a new organization in our Web Portal.

1a) Select the 'Renewable Thermal' button to begin the RTC Organization Account Registration.

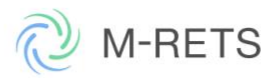

| Regi                         | ster vour (                                         | rganization                                  |    |
|------------------------------|-----------------------------------------------------|----------------------------------------------|----|
| itegi                        | Ster your c                                         | rgunzation                                   |    |
| Already Have<br>Administrato | e an account? <u>Sign In</u>   Organiza<br><u>r</u> | tion already registered? <u>Contact Syst</u> | em |
|                              | Select the type of renewable en                     | ergy you work with:                          |    |
|                              | Renewable Electricity                               | Renewable Thermal                            |    |
|                              |                                                     |                                              |    |
|                              |                                                     |                                              |    |
|                              |                                                     |                                              |    |

1b) Complete the Organization Type and User information

| Register your                                                             | Organization                                     |
|---------------------------------------------------------------------------|--------------------------------------------------|
| Register your                                                             | organization                                     |
| Already Have an account? <u>Sign In</u>   Organiz<br><u>Administrator</u> | ation already registered? <u>Contact System</u>  |
| <b>1</b> —2—3-                                                            | 66                                               |
| Organization Account Contact Info<br>Type Type                            | Billing Confirm Success!<br>Contact Info         |
| What type of organization are you registeri                               | ing?*                                            |
| Renewable Thermal Generator or                                            | Cooperative Utility                              |
| Marketer<br>Municipal or Crown Utility                                    | <ul> <li>Voluntary Market Participant</li> </ul> |
| O Investor-Owned Utility                                                  | <ul> <li>Public Interest Organization</li> </ul> |
| O Independent Reporting Entity (IRE)                                      | O Program Administrator/State or                 |
| O Other                                                                   | Provincial Regulator                             |
| Other                                                                     |                                                  |
| First Name*                                                               |                                                  |
|                                                                           |                                                  |
| Last Name*                                                                |                                                  |
|                                                                           |                                                  |
| Email address*                                                            |                                                  |
|                                                                           |                                                  |
| Email address confirmation*                                               |                                                  |
|                                                                           |                                                  |
|                                                                           |                                                  |

1c) Select the Account Type. For more information about the M-RETS Organization Subscriptions, and fees, refer to our <u>website</u>. To register an account for the purpose of complying with the Washington CFS, a <u>General Account Subscription</u> is required.

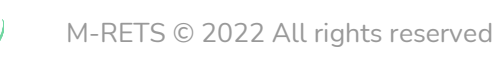

|     |                      | -2-             |               |                         | -(5)-   | 6               |
|-----|----------------------|-----------------|---------------|-------------------------|---------|-----------------|
|     | Organization<br>Type | Account<br>Type | Contact Info  | Billing<br>Contact Info | Confirm | Success!        |
| Sel | ect the M-RETS       | S account ty    | vpe you would | like to setup*:         |         |                 |
| 0   | Generator Acc        | count           |               |                         |         | No Fee          |
| 0   | General Accou        | unt             |               |                         |         | \$2200 per year |
| 0   | Independent F        | Reporting Er    | ntity         |                         |         | No Fee          |
| 0   | Program Adm          | inistrator      |               |                         |         | No Fee          |
| 0   | Market Admin         | istrator        |               |                         |         | No Fee          |
| 0   | Regulator            |                 |               |                         |         | No Fee          |

1d) Complete your organization's contact information.

| • • • • • • • •      | ccount? Sig     | <u>n In</u>   Organiza | tion already re         | gistered? <u>Co</u> | ntact System |
|----------------------|-----------------|------------------------|-------------------------|---------------------|--------------|
| Administrator        |                 | •                      |                         | (F)                 | (6)          |
| Organization<br>Type | Account<br>Type | Contact Info           | Billing<br>Contact Info | Confirm             | Success!     |
| Please provide cor   | ntact informa   | ation for your o       | organization:           |                     |              |
| Contact Name*        |                 |                        |                         |                     |              |
|                      |                 |                        |                         |                     |              |
| Title or Role*       |                 |                        |                         |                     |              |
| Organization Name*   |                 |                        |                         |                     |              |
|                      |                 |                        |                         |                     |              |
| Address*             |                 |                        |                         |                     |              |
|                      |                 |                        |                         |                     |              |
|                      |                 |                        |                         |                     |              |
|                      |                 |                        |                         |                     |              |

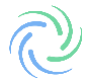

1e) Complete the Billing Contact Information.

| rtegio                           | ter y               | our C                   | Orgar                   | nizat                | ion                 |
|----------------------------------|---------------------|-------------------------|-------------------------|----------------------|---------------------|
| Already Have an<br>Administrator | account? <u>Sig</u> | <u>n In</u>   Organizat | tion already re         | gistered? <u>Cor</u> | <u>ntact System</u> |
| <b>O</b> -                       | -0-                 |                         | -4-                     | -5-                  | -6                  |
| Organization<br>Type             | Account<br>Type     | Contact Info            | Billing<br>Contact Info | Confirm              | Success!            |
| Silling Address*                 |                     |                         |                         |                      |                     |
|                                  |                     |                         |                         |                      |                     |

1f) Confirm the registration information is correct.

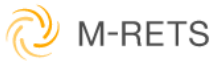

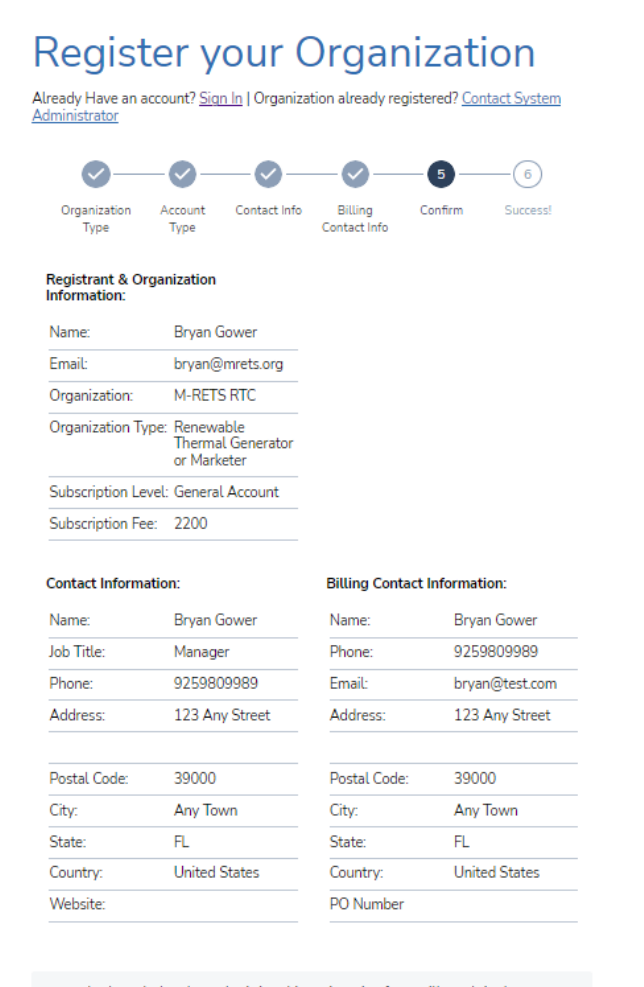

I acknowledge that submitting this registration form will result in the establishment of an official registered subscription in M-RETS. I agree to pay the above registration fee within 30 days of receiving the invoice. If not paid in this time, I understand my subscription will be cancelled. 

Submit Back

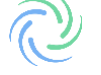

1g) Submit the registration. The M-RETS Administrator will review the registration and contact you if there is additional information needed. Once the application has been approved, you will receive an email confirmation.

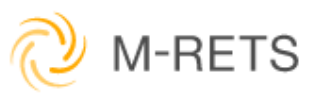

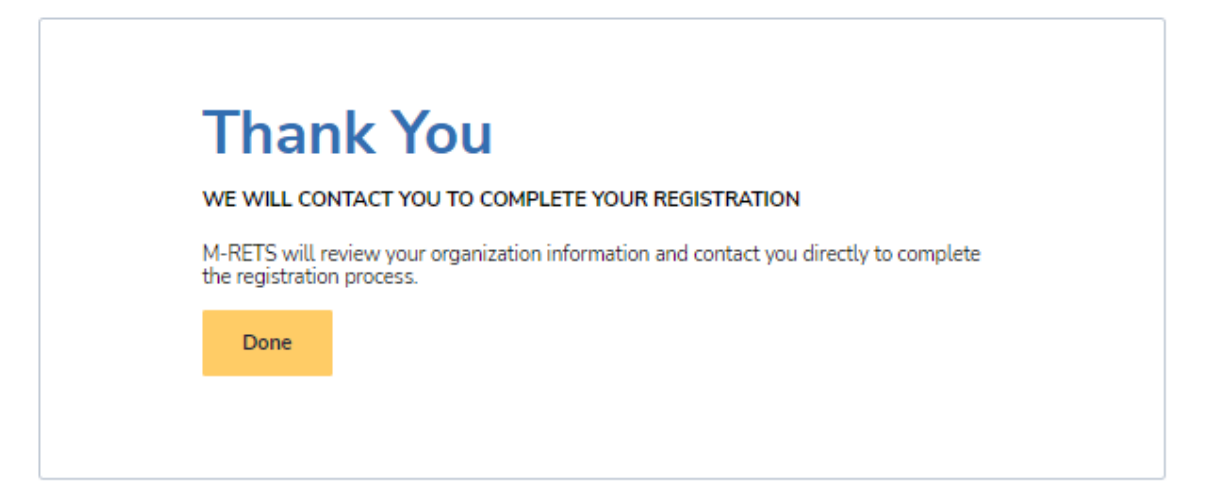

Step 3: Create Account(s) & Additional Logins

After the Organization account approval, the M-RETS Administrator will send the designated Organization Admin an invite to log into the system. <u>Additional users and RTC accounts can then be created from inside the organization.</u>

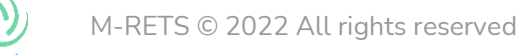

\*\*PLEASE NOTE\*\* We are expecting to add the functionality to add WA CFS eligiblity by Q4 2023, until this time users will be unable to add the WA CFS eligiblity to their generators. Please register your generator, however, M-RETS will not approve any registrations until we release the eligibility functionality.

Each RTC Generator will need to be registered. To begin the registration:

- 1. Log into your RTC Organization Dashboard.
- 2. Select the Generators button in the lefthand menu to navigate to the Generators Dashboard.
- 3. Select the "Add New Generator" button.

| × 🙋 M-RETS                                                                                                    |             |        |           |         |                 |             |                    |     |      |         |  |                  |             |   |                 |              |                   | \rm Bryan | n Gower 🗸 |
|----------------------------------------------------------------------------------------------------|-------------|--------|-----------|---------|-----------------|-------------|--------------------|-----|------|---------|--|------------------|-------------|---|-----------------|--------------|-------------------|-----------|-----------|
| Dashboard                                                                                                    | Generators  | Active | Drafts    | Pending | Inactive        |             |                    |     |      |         |  |                  |             |   |                 |              |                   |           |           |
| Certificates                                                                                                    |             |        |           |         |                 |             |                    |     |      |         |  |                  |             |   |                 | Add New      | Generator         | Rest 2    | 0         |
| $z^2$ Transactions                                                                                                    | Generator 🛧 |        | A-RETS ID | There   | nal Resource 1/ | Feedstack \ | Pipeline Connected | n a | 0.1  |         |  | state Province 1 | Eligibility | 7 | Submission User |              | Submission D      | ate 1     |           |
| € Accounts                                                                                                    | Pilur_      |        | Fiber     | ¥ Ra    | -               | ✓ Rise      | V Paul             |     |      | Ÿ       |  | Film.            | Y Fist.     |   | Y Flat.         | Ý            | Flax              |           | ~         |
| Generators     Generators     Generators |             |        |           |         |                 |             |                    |     | No R | lesults |  |                  |             |   |                 |              |                   |           |           |
| Generation                                                                                                    |             |        |           |         |                 |             |                    |     |      |         |  |                  |             |   |                 | Rows per pag | e 25 <del>v</del> | 0-0 of 0  |           |
| Programs                                                                                                    |             |        |           |         |                 |             |                    |     |      |         |  |                  |             |   |                 |              |                   |           |           |
| () Help                                                                                                    |             |        |           |         |                 |             |                    |     |      |         |  |                  |             |   |                 |              |                   |           |           |
| Documentation                                                                                                    |             |        |           |         |                 |             |                    |     |      |         |  |                  |             |   |                 |              |                   |           |           |

Complete the Generator Registration. There are seven registration tabs to complete:

| × 🖓 M-RETS                                                                                                    |                                    |                                      |                       |                        |                   | e Alice Super ~     |
|----------------------------------------------------------------------------------------------------|------------------------------------|--------------------------------------|-----------------------|------------------------|-------------------|---------------------|
| Dashboard                                                                                                    | Edit RNG of Oregon                 |                                      |                       |                        |                   | Save Changes Cancel |
| Certificates                                                                                                    | General Owner                      | Operator Engineering                 | Fuel(s) Carbon Pathwa | y Documents            |                   |                     |
| $\rightleftharpoons$ Transactions                                                                                                    | Fields labeled with this icon will | change this generator's status to Pi | ENDING.               |                        |                   |                     |
| Accounts                                                                                                    | GENERAL INFORMATION                |                                      |                       | REPORTING AND ISSUANCE | E                 |                     |
| Generators                                                                                                    | Facility Name *                    | RNG of Oregon                        | ▲                     | Reporting Entity *     | Self Reporting    | •                   |
| Generation     Generation     Generation |                                    |                                      |                       | Issuance Account 🕕 🔹   | My biogas account | •                   |
| 🛛 Programs                                                                                                    | LOCATION                           |                                      |                       |                        |                   |                     |
| ⑦ Help                                                                                                    | Country *                          | United States                        | • 🔺                   |                        |                   |                     |
| Documentation                                                                                                    | State or Province *                | Oregon                               | • 🔺                   |                        |                   |                     |
|                                                                                                    | County or Municipality *           | Wake                                 | ▲                     |                        |                   |                     |
|                                                                                                    | Facility Photo *                   | Choose File No file ch               | osen                  |                        |                   |                     |

- General: General information about the Generator including Location and Reporting Entity. RTC Generators reporting CI scores are required to use a Reporting Entity. The Third-Party Engineer used to prepare the CI Reporting can also report the generation injections for the Generator. M-RETS currently has two verified Independent Reporting Entities (IRE). Contact the M-RETS Administrator if you would like your Third-Party Engineer to register as an Independent Reporting Entity. RTC Generators are charged a one-time registration fee of \$1500, however; Generators that register and use an IRE for the full first year of generation may have this fee waived if the IRE verifies through a signed legal attestation that the information submitted through the registration process is true and correct.
- Owner: General ownership information including Ownership Type and Contact information. If the RTC Generator is registered by a designated responsible party on behalf of an owner, the owner will need to sign our <u>Schedule A: Designation of Responsible Party RTC</u>.
- Operator: Contact Information for the Facility Operator and Licensed Engineer.
- Engineering: Injection Type, Metering Information, and engineering details such as Commenced Operation Date and Plant Capacity (monthly and annual).
- <u>Fuel(s): Designation of Thermal Resource, Feedstock(s), and Program Eligibilities.</u> Participants of the Washington CFS should designate the "<u>Washington CFS" Program Eligibility</u> from the Program Eligibility Dropdown located in the Fuel(s) tab of the Generator Registration. The WA Alternative

Fuel Portal (AFP) Pathway Code should be reported in the field provided. If you only have approval for a temporary fuel pathway code when you register, use the temporary fuel pathway code. When the temporary fuel pathway code is replaced with a provisional or full fuel pathway code, the M-RETS user must notify the M-RETS Administrator.

• If your facility has multiple fuel pathways, for registration purposes, use the fuel pathway code that the majority of the RNG you will produce is created from. For retiring RTCs, the fuel pathway name and specific fuel pathway code will be used for each unique fuel pathway.

| ×                    | 🔃 M-RETS      | Main RT Organiz                         |                                              |                                               |                                 |                                                   |                               |              |       |               |
|----------------------|---------------|-----------------------------------------|----------------------------------------------|-----------------------------------------------|---------------------------------|---------------------------------------------------|-------------------------------|--------------|-------|---------------|
| $\oplus$             | Dashboard     | General                                 | Owner                                        | Operator                                      | Engineering                     | Fuel(s)                                           | Carbon Pathway                | Docum        | ients | Administrator |
| Ô                    | Certificates  | 🛕 Fields label                          | ed with this icon                            | will change this gene                         | rator's status to I             | PENDING.                                          |                               |              |       |               |
| $\stackrel{>}{\sim}$ | Transactions  | + Add New The                           | ermal Resource                               |                                               |                                 |                                                   |                               |              |       |               |
| ¢©                   | Accounts      | RENEWABL                                | E NATURAL G                                  | AS                                            |                                 |                                                   | Remove Rem                    | newable Natu | ral G |               |
| \$                   | Generators    | Thermal Reso                            | urce *                                       |                                               | Renewable Na                    | itural Gas                                        |                               | •            | ▲ [   |               |
| Ċ¢                   | Generation    | Feedstock(s)                            | •                                            |                                               | Renewable Na                    | itural Gas                                        |                               | <b>~</b>     | ] ▲   |               |
| <b>"</b> \$          | Programs      | Label (optiona                          | il)                                          |                                               |                                 |                                                   |                               |              |       |               |
| ?                    | Help          | Program Eligit                          | <b>bility</b><br>ultiple program eligi       | bilities.                                     |                                 |                                                   |                               |              | •     |               |
|                      | Documentation | Disabled eligibili<br>Administrator. Co | ties are managed dir<br>Intact them directly | ectly by the Program<br>for more information. | Oregon CF<br>Oregon Fue<br>Code | P Registered<br>el Pathway<br>we Oregon CFP Regin | stered from Renewable Natural | I Gas        |       |               |
|                      |               |                                         |                                              |                                               |                                 |                                                   |                               |              |       |               |

- <u>Fuel Pathway</u>: Add the documentation that supports the final CFS CI score, the WA-GREET, tier 1, or tier 2, or modified WA-GREET methodology used to estimate the CI score for the fuel pathways, documentation for temporary fuel pathways, as well as the documentation prepared by the Third- Party Engineer.
- Documentation: Documents supporting the RTC Registration including:
  - o Schedule A: Designation of Responsible Party RTC
  - $\circ\,$  Engineering Report prepared by a licensed Professional Engineer
    - A detailed description of the system and its components
    - Documentation for measuring and verifying the quantities of each feedstock
    - fuel /feedstock sources
      - Fuel processing
      - Description of Interconnection/Injection point and measurement
      - Pipeline details
      - End user
    - Process flow diagram
    - (Third party PE Required) Initial review of fuel pathways/carbon intensity score (<u>Reference</u>)
      - Analysis of the Carbon Intensity and assessment methodology
      - Review all inputs and outputs that could affect CI
    - PE stamp and credentials
- Any additional documentation requested by M-RETS to verify the registration information:
  - It is helpful for generators to include a generator interconnection agreement if the generator is connected to a natural gas pipeline or a natural gas distribution network.
     b. Any local, state, or provincial documentation or permits that can substantiate the generator registration data.
- Required Documents:

 $\,\circ\,$  Screenshot of certified CI score from the CFS AFP

Before generation can be uploaded the M-RETS Administrator must review and approve the generator.

# **Reporting RTC Generation**

The Renewable Thermal System (RTC) system requires Independent Reporting Entities (IRE) to report generation in Dekatherms (Dth) and submit proof of injection/generation. *Note: the IRE must upload 100% of their generation even if the total percentage is not allocated for RTC creation.* 

The IRE should log into their RTC Dashboard and select "Generation" from the left menu.

| × 🙋 M-RETS     | Main RT Organization 🗸                                                           |                                                                                                    | e Alice Super 🗸                                                            |
|----------------|----------------------------------------------------------------------------------|----------------------------------------------------------------------------------------------------|----------------------------------------------------------------------------|
| ① Dashboard    | - Welcome to M. PETCI                                                            |                                                                                                    |                                                                            |
| O Certificates | We've improved our platform to better serve Renewable Energy Mark                | ets across North America.                                                                                 |                                                                            |
| 굳 Transactions | QUICK LINKS                                                                      |                                                                                                    |                                                                            |
| Accounts       | APIs                                                                             | Documentation                                                                                             | Help                                                                       |
| Generators     | Fully functional and stable API now available to all<br>General Account holders. | Read our documentation for anything related to<br>certificates, transactions, fuels, generators and more. | Head over to our help section if you need tips on using<br>our new portal. |
| Cr Generation  | Open APIs                                                                        | C Go to Documentation                                                                                     | C. Go to Help                                                              |
| Programs       | Need assistance? Head over to our help section or contact our suppor             | t team to help you get started.                                                                           |                                                                            |
| ⑦ Help         |                                                                                  |                                                                                                    |                                                                            |
| Documentation  |                                                                                  |                                                                                                    |                                                                            |
|                |                                                                                  |                                                                                                    |                                                                            |
|                |                                                                                  |                                                                                                    |                                                                            |
|                |                                                                                  |                                                                                                    |                                                                            |
|                |                                                                                  |                                                                                                    |                                                                            |

#### Select "Add New Entry" in the upper right-hand corner.

| ×   | 🚫 M-RETS      | Main RT Organizatio |                    |   |                |     |                  |   |                            |   |              |            |   |            |   |                               | ₿ /     | lice Su   | per 🗸     |
|-----|---------------|---------------------|--------------------|---|----------------|-----|------------------|---|----------------------------|---|--------------|------------|---|------------|---|-------------------------------|---------|-----------|-----------|
| ٢   | Dashboard     | Generation          | Activity Log       | 1 | Annual Product | ion | Pending          |   |                            |   |              |            |   |            |   |                               |         |           |           |
| 0   | Certificates  |                     |                    |   |                |     |                  |   |                            |   |              |            |   |            |   | Add New Entry                 | leset   | <u>*</u>  | \$        |
| ₽   | Transactions  | Generator 1         | Pipeline Connected |   | M-RETS ID      |     | Reporting Entity |   | Activity Date $\downarrow$ |   | Period Start | Period End |   | Posted Dth |   | Thermal Resource              | Feedst  | ock 🖕     |           |
| •   | Accounts      | Fitter V            | Filter             | ~ | Filter         | ~   | Filter           | ~ | Filter                     | ~ | Filter       | Filter     | ~ | Filter     | ~ | Filter 👻                      | Filter. |           |           |
| (3) | Generators    | My Biogas generator | No                 |   | M1111          |     | ă.               |   | 08/01/2022 16:35           |   | 07/01/2022   | 07/31/2022 |   | 100        |   | Renewable Natural Gas, Biogas | Renew   | able Nati | ural Gas, |
| 0   | Gaurtin       | My Biogas generator | No                 |   | M1111<br>M1111 |     | -                |   | 07/21/2022 15:54           |   | 06/01/2022   | 06/30/2022 |   | 10000      |   | Renewable Natural Gas, Biogas | Renew   | able Nati | urat Gas, |
| C.P | Generation    | My Biogas generator | No                 |   | M1111          |     | 2                |   | 07/21/2022 15:47           |   | 06/01/2022   | 06/30/2022 |   | 100000     |   | Renewable Natural Gas, Biogas | Renew   | able Nati | ural Gas, |
| 2   | Programs      | My Biogas generator | No                 |   | M1111          |     | ÷                |   | 07/20/2022 16:46           |   | 11/01/2017   | 11/30/2017 |   | 50         |   | Renewable Natural Gas, Biogas | Renew   | able Nati | ural Gas. |
| 0   | Help          | My Biogas generator | No                 |   | M1111          |     | -                |   | 07/20/2022 16:46           |   | 10/01/2018   | 10/31/2018 |   | 50         |   | Renewable Natural Gas, Biogas | Renew   | able Nati | ural Gas. |
|     | Documentation | My Biogas generator | No                 |   | M1111          |     | 8                |   | 07/20/2022 16:46           |   | 07/01/2018   | 07/31/2018 |   | 90         |   | Renewable Natural Gas, Biogas | Renew   | able Nati | ural Gas. |
|     |               | My Biogas generator | No                 |   | M1111          |     | 8                |   | 07/20/2022 16:46           |   | 08/01/2018   | 08/31/2018 |   | 100        |   | Renewable Natural Gas, Biogas | Renew   | able Nati | ural Gas, |
|     |               | My Biogas generator | No                 |   | M1111          |     | *                |   | 07/20/2022 16:46           |   | 09/01/2018   | 09/30/2018 |   | 500        |   | Renewable Natural Gas, Biogas | Renew   | able Nati | ural Gas. |
|     |               | My Biogas generator | No                 |   | M1111          |     | -                |   | 07/20/2022 16:46           |   | 12/01/2016   | 12/31/2016 |   | 1000       |   | Renewable Natural Gas, Biogas | Renew   | able Nat  | ural Gas, |
|     |               | My Biogas generator | No                 |   | M1111          |     | ¥                |   | 07/20/2022 16:46           |   | 11/01/2016   | 11/30/2016 |   | 6200       |   | Renewable Natural Gas, Biogas | Renew   | able Nati | ural Gas, |
|     |               |                     |                    |   |                |     |                  |   |                            |   |              |            |   |            | 1 | Rows per page: 25 + 1-1       | of 11   |           | >         |

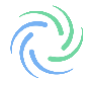

#### Step 1: Select Generator and Report Generation

The IRE will select the Generator to upload generation. The IRE must fill out the reporting Period, Total Injected DTH and declare if the generation is 100% renewable. Once you have filled out the corresponding fields select 'Next.

| × 🔌 M-RETS                        | Main RT Organization 🗸                    | e Alice Super 🛩                 |
|-----------------------------------|-------------------------------------------|---------------------------------|
| Dashboard                         | Add Generation                            |                                 |
| Ø Certificates                    |                                           |                                 |
| $\rightleftharpoons$ Transactions | 0-                                        |                                 |
| ♦€ Accounts                       | Generator                                 | Allocation Documentation Review |
| Generators                        | GENERATOR *                               |                                 |
| Generation                        | Select a Generator 👻                      |                                 |
| Programs                          | PERIOD<br>Start Date *                    | End Date *                      |
| ⑦ Help                            | MM/DD/YYYY                                | MADDYYYY                        |
| Documentation                     | TOTAL INJECTED DTH<br>Quantity Dth *<br>0 | Is this 100% venewable? *       |
|                                   |                                           | Bak Not                         |
|                                   |                                           |                                 |

#### Step 2: Fuel Allocation and Qualified Issuance

Generators must report 100% of the gas injected into the system from the Generator at the injection point, even if the gas will not be tracked in M-RETS. This ensures that M-RETS can serve as a central repository for programs, including those not affiliated with M-RETS, to prevent double-counting. M-RETS will not create certificates for the generation entered and designated as not being tracked in M-RETS. To designate the number of certificates or the percentage of the injected gas sought for certificate issuance in M-RETS, the IRE will select the: "Edit Qualified Issuance" button from the Allocation screen to designate the quantity of reported generation that is qualified for RTC issuance. If a portion of generation was sold into another program (e.g., California's LCFS) those portions are not Qualified for issuance.

#### **RTC** Qualified Issuance Options:

- Qualified Generation: any generation that qualifies for certificate issuance.
- Non-Qualified Generation: generation that does not qualify for certificate issuance.
  - Includes generation intended for a program that does not recognize M-RETS or is not considered renewable (e.g., non-renewable additives)
- Partially Qualified Generation: generation that only partially qualifies for certificate issuance.

|                       | Generator             | Allocation | 3<br>Decomentation | (d)<br>Review |                      |
|-----------------------|-----------------------|------------|--------------------|---------------|----------------------|
| ALLOCATION            |                       |            |                    |               | Fiel allocation type |
| Feedstock             | Qualified Issuance    |            |                    |               | Percentage           |
| Renewable Natural Gas | All Qualified for RTC | creation   | Edit Quelified to  | suance        | 0                    |
| TOTAL.                |                       |            |                    |               | 0 %                  |
|                       |                       |            |                    |               |                      |
|                       |                       | Back       | Next               |               |                      |

## Qualified Issuance Options

## All Qualified for RTC creation

100% of the reported generation is eligible for RTC creation.

| Qualified Issuance             |        |       | × |
|--------------------------------|--------|-------|---|
| RENEWABLE NATURAL GAS          |        |       |   |
| All Qualified for RTC creation | •      |       |   |
|                                | Grand  | Saura |   |
|                                | Cancel | Save  |   |

# Partially Qualified for RTC Creation

Only the percentage reported is eligible for RTC creation.

|                           | GAS                  |                              |   |
|---------------------------|----------------------|------------------------------|---|
| Partially Qualified for R | TC creation 👻        | Reason for non-qualification | Ŧ |
| Percent                   | Reason               | Detail                       |   |
| 0                         | % Qualified Issuance | 2                            |   |
| 0 %                       | TOTAL                |                              |   |

### Not Qualified for RTC Creation

None of the reported generation is eligible for RTC Creation (e.g., 100% of the reported generation for the designated period was sold into another program).

| Qualified Issuance             |        |                              | × |
|--------------------------------|--------|------------------------------|---|
| RENEWABLE NATURAL GAS          |        |                              |   |
| Not Qualified for RTC creation | *      | Reason for non-qualification | • |
| Percent                        | Reason | RFS                          |   |
| 0 %                            | TOTAL  | LCFS                         |   |
|                                |        | Other State Program          |   |
|                                | Cancel | Other Voluntary Program      |   |
|                                |        | Other                        |   |

Allocate the percentage of each feedstock made up of the total reported generation. The feedstock allocation must total 100%. The Allocation screen will calculate the reported percentage and will designate that the total correctly calculates 100% by turning green in the footer.

|                       | Generator                      | Allocation | 3<br>Documentation    |   |                                                     |                 |
|-----------------------|--------------------------------|------------|-----------------------|---|-----------------------------------------------------|-----------------|
| ALLOCATION            |                                |            |                       |   | Fuel allocation type <ul> <li>Percentage</li> </ul> | *<br>O Quantity |
| Feedstock             | Qualified Issuance             |            |                       |   | Percentage                                          |                 |
| Renewable Natural Gas | All Qualified for RTC creation |            | Edit Quelified issuer | e | 100                                                 | %               |
| TOTAL                 |                                |            |                       |   | 100 %                                               |                 |
|                       |                                | Best       | Next                  |   |                                                     |                 |
|                       |                                |            |                       |   |                                                     |                 |

#### Step 3: Documentation

Upload the supporting documentation for the injected generation (e.g., invoice, injection receipt, or other official documents that identify the Dth of gas injected).

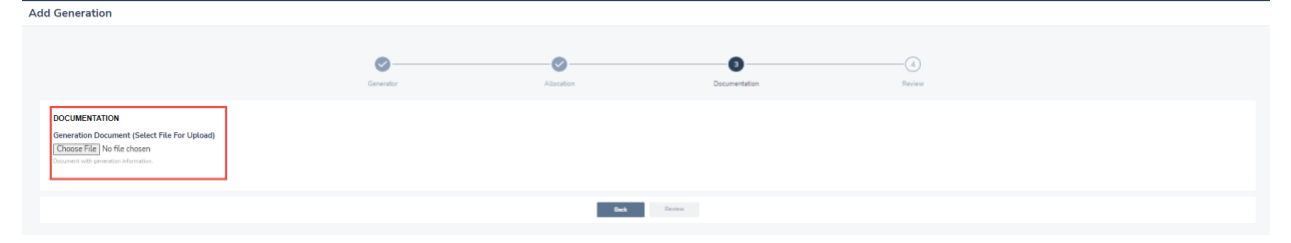

Step 4: Review

Review the reported Generation and select "Save" and "Submit" The RTCs will be issued into the account.

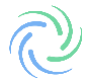

| Add Genera | ation      |                                                |                              |                                   |               |                               |            |
|------------|------------|------------------------------------------------|------------------------------|-----------------------------------|---------------|-------------------------------|------------|
|            |            |                                                |                              |                                   |               |                               |            |
|            |            |                                                | Ø                            |                                   |               | 0                             |            |
|            |            |                                                | Generator                    | Allocation                        | Documentation | Review                        |            |
|            |            |                                                |                              |                                   |               |                               |            |
| GENERAT    | TOR        | An and the Planaters                           |                              |                                   |               |                               |            |
|            |            | Anaerobic Digesters                            |                              |                                   |               |                               |            |
| PERIOD     |            | 10/01/2022 to 10/31/2022                       |                              |                                   |               |                               |            |
| QUANTIT    | Γ <b>Υ</b> | 1 Dth<br>Is this 100% renewable? YES           |                              |                                   |               |                               |            |
| ALLOCAT    | TION       | Feedstock                                      |                              | Qualified Issuance                |               |                               | Percentage |
|            |            | Renewable Natural Gas                          |                              | All Qualified for RTC creation    |               | View Qualified Issuance       | 100 %      |
|            |            | TOTAL                                          |                              |                                   |               |                               | 100 %      |
| DOCUME     | INTATION   | Selected file<br>Generation_Pending-11-04-2022 | 2.pdf                        |                                   |               |                               |            |
|            |            |                                                |                              | Back Moder Char                   | urs Sine      |                               |            |
|            |            | By clicking Sul<br>Generator's inj             | bmit, I ackn<br>jection into | owledge that I h<br>the pipeline. | ave reported  | 100% of the select<br>Go Back | ed         |

# **RTC Management**

Once M-RETS RTCs are issued, the certificates can be managed from the Certificates Dashboard. The Certificates Dashboard is where the user can manage all Active, Retired, and Reserved certificates in their Organization's accounts.

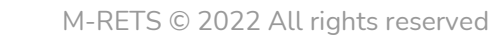

| ×          | 🖉 M-RETS      | Main | RT Organization   | ~     |               |      |       |           |   |               |        |                    |   |                    |   |                 |          |            |           |   | <b>e</b> al | ice Sup  | er 🗸 |
|------------|---------------|------|-------------------|-------|---------------|------|-------|-----------|---|---------------|--------|--------------------|---|--------------------|---|-----------------|----------|------------|-----------|---|-------------|----------|------|
| ٢          | Dashboard     | Cer  | rtificates        | Activ | <b>ve</b> Ret | ired | Reser | rved      |   |               |        |                    |   |                    |   |                 |          |            |           |   |             |          |      |
| Ø          | Certificates  | 48   | 30 RTCs           |       |               |      |       |           |   |               |        |                    |   |                    |   |                 | Transfer | Retire     | Reserve   |   | Reset       | <u>*</u> | ٥    |
| ₽          | Transactions  |      | Account ↑         | ×     | Account ID    |      |       | M-RETS ID |   | Generator 1   |        | Pipeline Connected |   | Thermal Resource 1 |   | Feedstock 1     |          | Vintage    |           |   | Location    |          |      |
| <b>*</b> © | Accounts      |      | Filter            | ~     | Filter        |      |       | Filter    | ~ | Filter        | ~      | Filter             | ~ | Filter             | ~ | Filter          | ~        | Filter     |           | ~ | Filter      |          | ~    |
| ۲          | Generators    |      | My biogas account |       | 697B0E3B-     | 7DE2 |       | M1111     |   | My Biogas ger | erator | Yes                |   | Biogas             |   | Biogas (Generic | c)       | 09/2018    |           |   | ND          |          | ,    |
| G          | Generation    |      |                   |       |               |      |       |           |   |               |        |                    |   |                    |   |                 |          | Rows per p | age: 25 👻 | 1 | -1 of 1     | <        | >    |
| •          | Programs      |      |                   |       |               |      |       |           |   |               |        |                    |   |                    |   |                 |          |            |           |   |             |          |      |
| 0          | Help          |      |                   |       |               |      |       |           |   |               |        |                    |   |                    |   |                 |          |            |           |   |             |          |      |
| Ē          | Documentation |      |                   |       |               |      |       |           |   |               |        |                    |   |                    |   |                 |          |            |           |   |             |          |      |
|            |               |      |                   |       |               |      |       |           |   |               |        |                    |   |                    |   |                 |          |            |           |   |             |          |      |

From the Certificates Dashboard, you can view certificates based on their status in the tabs located at the top of the table: Active, Retired and Reserved. Each status has an associated account where RTCs can be deposited. The User can set up as many Active, Retirement and Reserve accounts as they need.

**Active:** RTCs deposited into Active accounts. The Active Account is the holding place for all active Certificates. An Active Account may be associated with one or more Generators.

**Retired:** RTCs deposited into Retirement accounts. A Retirement Account is used as a repository for Certificates that the Organization wants to designate as retired and remove from circulation for an environmental claim, in compliance with a state or provincial program or on behalf of a beneficial owner. Once an RTC has been transferred into a Retirement Account, it cannot be transferred again to any other Account.

**Reserve:** RTCs deposited into a Reserve Account. Transferring Certificates to a Reserve Account removes the Certificates from circulation for external use. Once Certificates are placed in a Reserve Account they can no longer be transferred to another organization. Reserve Accounts and the transactions associated with them are considered permanent. Certificates deposited into a Reserve Account will be settled and claimed outside of M-RETS. The M-RETS Administrator cannot verify an environmental claim for certificates deposited into the Reserve Accounts.

Creating Active, Retirement and Reserve Accounts From the dashboard, navigate to 'Accounts'. Next, select "Add New Account".

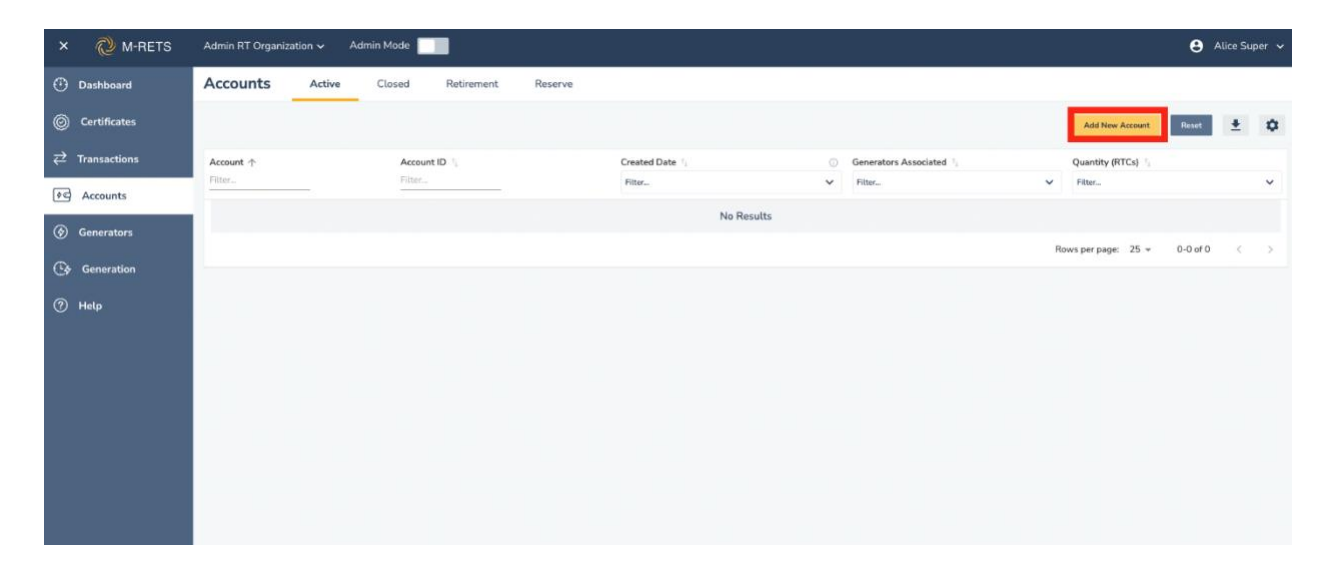

From the "New Account" screen, use the Account Type dropdown to choose an 'Account Type' to create. Name the account, once you have entered the necessary information select "Save".

| × 🙋 M-RETS               | Admin RT Organization 🗸 Admin Mode 🗾   | Alice Super + |
|--------------------------|----------------------------------------|---------------|
| Dashboard                | New Account                            |               |
| Certificates             |                                        |               |
|                          | GENERAL INFORMATION                    |               |
| Accounts                 | Account Type  v Choose an Account Type |               |
| Generators               | Active Retirement                      |               |
| Generation               | Reserve                                |               |
| <ul> <li>Нацр</li> </ul> | Save Cancel                            |               |

The User can now deposit RTCs into this account.

Configuring a Retirement Account with the Washington Program

**\*\*PLEASE NOTE**\*\* We are expecting to add the functionality by Q4 of 2023, until this time the WA ECY will be unable to create a program and invite participants to the program.

The Washington ECY will set up a Program for the RTCs to be retired into. You will be invited to participate in the Washington Clean Fuel Standard by the WA Program Administrator. ECY requests that you notify them via email at <u>CFS@ecy.wa.gov</u> with the subject line "M-RETS Account" in the subject line when you receive your M-RETS account. After the ECY Program Administrator invites the program participant to the program, the participant will create a Retirement Account and link it to the Washington ECY CFS Program.

When you are invited to participate in the Washington Clean Fuel Standard, you will receive an email and you will see a message displayed on your dashboard:

| Dashboard                                   | Admin REC Organization is invited to participate in Test                         | :                                                                                                    | Answer                                                                     |
|---------------------------------------------|----------------------------------------------------------------------------------|----------------------------------------------------------------------------------------------------|----------------------------------------------------------------------------|
| <ul> <li>Ø Certificates</li> <li></li></ul> | Welcome to M-RETS!<br>We've improved our platform to better serve Renewable F    | Energy Markets across North America.                                                                         |                                                                            |
| ✔ Accounts                                  | QUICK LINKS                                                                      |                                                                                                    |                                                                            |
| Generators                                  | APIs                                                                             | Documentation                                                                                                | Help                                                                       |
| Correction                                  | Fully functional and stable API now<br>available to all General Account holders. | Read our documentation for anything<br>related to certificates, transactions, fuels,<br>generators and more. | Head over to our help section if you need<br>tips on using our new portal. |
| ज़ित Reports                                | 🖸 Open APIs                                                                      | Go to Documentation                                                                                          | Go to Help                                                                 |
| Help                                        | Need assistance? Head over to our help section or contact                        | t our support team to help you get started.                                                                  |                                                                            |
|                                             |                                                                                  |                                                                                                    | App Version: 1.0.3-e1<br>App Name: demo                                    |
|                                             |                                                                                  |                                                                                                    | App API Root: https://api-demo.mrets.org                                   |

To participate in a Program, you must first create a **new** retirement account. Select 'Accounts' from the left menu.

| Dashboard                                                      | Admin REC Organization is invited to participate in Test                         | t                                                                                                    | Answer                                                                                                   |
|----------------------------------------------------------------|----------------------------------------------------------------------------------|----------------------------------------------------------------------------------------------------|----------------------------------------------------------------------------------------------------|
| <ul><li><i>©</i> Certificates</li><li><i>№</i> Users</li></ul> | Welcome to M-RETS!<br>We've improved our platform to better serve Renewable      | Energy Markets across North America.                                                                         |                                                                                                    |
| C Organizations                                                |                                                                                  |                                                                                                    |                                                                                                    |
| $\overleftrightarrow$ Transactions                             | APIs                                                                             | Documentation                                                                                                | Help                                                                                                    |
| € Accounts                                                     | Fully functional and stable API now<br>available to all General Account holders. | Read our documentation for anything<br>related to certificates, transactions, fuels,<br>generators and more. | Head over to our help section if you need tips on using our new portal.                                  |
| Generators                                                     | Open APIs                                                                        | Go to Documentation                                                                                          | Go to Help                                                                                               |
| 🕑 Generation                                                   | Need assistance? Head over to our help section or contract                       | t our support toom to bala you get started                                                                   |                                                                                                    |
| 🛯 Programs                                                     | Need assistance: Head over to our neep section of contact                        | t dar support team to net pyde get started.                                                                  |                                                                                                    |
| <b>麗</b> Reports                                               |                                                                                  |                                                                                                    |                                                                                                    |
| ⑦ Help                                                         |                                                                                  |                                                                                                    |                                                                                                    |
| Documentation                                                  |                                                                                  |                                                                                                    |                                                                                                    |
|                                                                |                                                                                  |                                                                                                    | App Version: <b>1.0.3-e1</b><br>App Name: <b>demo</b><br>App API Root: <b>https://api-demo.mrets.org</b> |

Select " Add New Account".

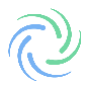

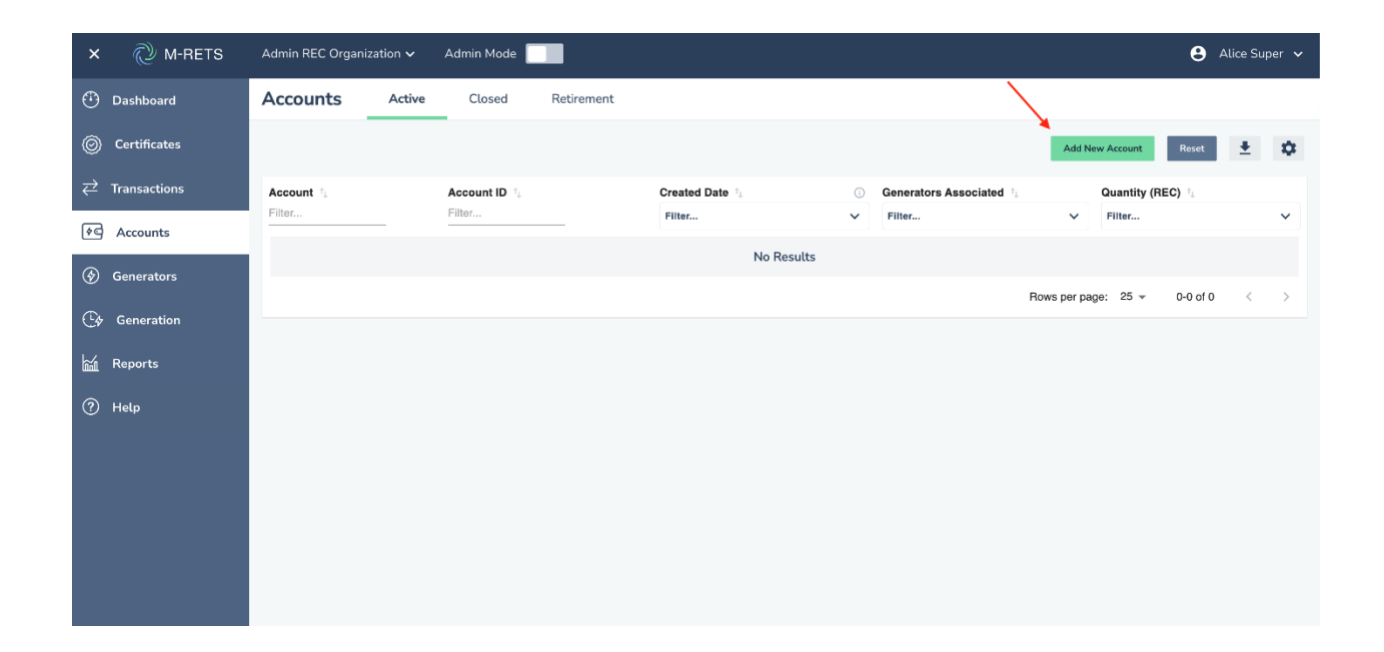

Change the account type to "Retirement" and select Washington Clean Fuel Standard as the program on the right.

| × 🖓 M-RETS     | Admin REC Organization 🗸 Admin Mode                  | 😫 Alice Super 🗸 |
|----------------|------------------------------------------------------|-----------------|
| Dashboard      | New Account                                          |                 |
| O Certificates |                                                      |                 |
| → Transactions |                                                      |                 |
| পিল Accounts   | Account Type Program Retirement Q Enter Program Name |                 |
| Generators     | Main Organization Test Name                          |                 |
| 🕞 Generation   |                                                      |                 |
| Reports        |                                                      |                 |
| Help           |                                                      |                 |
|                |                                                      |                 |
|                |                                                      |                 |
|                |                                                      |                 |
|                |                                                      |                 |
|                | Save Cancel                                          |                 |

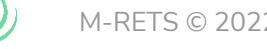

<u>Name the Account</u> (e.g., **Account Type:** Retirement; **Account Name:** Washington CFS Q1 2023 [Fuel Pathway Code]) once you have completed all fields, select "Save".

| ×   | Ĉ         | M-RETS   | Admin REC Organization $\checkmark$ | Admin Mode                       |     |
|-----|-----------|----------|-------------------------------------|----------------------------------|-----|
| ٩   | Dashboa   | ard      | New Account                         |                                  |     |
| Ô   | Certifica | ates     |                                     |                                  |     |
| ¢¢  | Users     |          | GENERAL INFORMATION                 |                                  |     |
| ¢¢  | ) Organiz | zations  | Account Type<br>Retirement          | Program     Q Enter Program Name |     |
| ₹   | Transact  | tions    | Name                                | Main Organization T              | est |
| \$0 | Accoun    | nts      | Test                                | C Test                           |     |
| ۶   | ) Generat | tors     |                                     | ⊖ Test                           |     |
| G   | 🤄 Genera  | ition    |                                     |                                  |     |
| •   | Program   | ns       |                                     |                                  |     |
| 巅   | Reports   |          |                                     |                                  |     |
| ?   | Help      |          |                                     |                                  |     |
| Ē   | ) Docume  | entation | <b>↓</b>                            | -                                |     |
|     |           |          | Save Cancel                         |                                  |     |

RTCs deposited into this Account will be monitored by the Washington ECY for compliance with the Washington Clean Fuel Standard.

## Transfer certificates into a Retirement account for the WA Clean Fuel Standard.

Navigate to the Certificates dashboard from the left menu and select the certificates that you wish to retire from the Active tab.

| × 췒 M-RETS      | Admin RT Organization $\checkmark$ | Admin Mode          |                              |                     |                       |                                         | e               | AliceAAA Super 🗸 |
|-----------------|------------------------------------|---------------------|------------------------------|---------------------|-----------------------|-----------------------------------------|-----------------|------------------|
| ① Dashboard     | Certificates Activ                 | ve Retired Exported | Imported Witho               | drawn All Co        | mpliance Summary      |                                         |                 |                  |
| 📌 Organizations | 10,040 RTCs                        |                     |                              |                     |                       | Transfer Retire                         | Withdraw        | Reset 🛓 🏚        |
| O Certificates  |                                    |                     |                              | 2 rows are selected | ed.                   |                                         |                 |                  |
|                 | Account 1; #                       | M-RETS ID           | Generator                    | Pipeline Connected  | Thermal Resource      | Feedstock 1                             | Vintage 1       | Location 1       |
| 🗲 Accounts      | RTCs account                       | M1112 Second RT Org | nization My RNG generator    | No                  | Renewable Natural Gas | Anaerobic Digestion of 100% Green Waste | 08/2018         | ND               |
| Generators      | RTCs account                       | M1112 Second RT Org | nization My RNG generator    | No                  | Renewable Natural Gas | Anaerobic Digestion of 100% Green Waste | 08/2018         | ND               |
| 🔄 Generation    | RTCs account                       | M1112 Second RT Org | nization My RNG generator    | No                  | Renewable Natural Gas | Anaerobic Digestion of 100% Green Waste | 10/2018         | ND               |
|                 | RTCs account                       | M1112 Second RT Org | nization My RNG generator    | No                  | Renewable Natural Gas | Anaerobic Digestion of 100% Green Waste | 09/2018         | ND               |
| 🛃 Programs      | My biogas account                  | M1111 Main RT Organ | ration My Biogas generator   | No                  | Biogas                | Biogas (Generic)                        | 07/2018         | ND               |
| ⑦ Help          | My biogas account                  | M1111 Main RT Organ | ration My Biogas generator   | No                  | Biogas                | Biogas (Generic)                        | 12/2016         | ND               |
|                 | My biogas account                  | M1111 Main RT Organ | ration My Biogas generator   | No                  | Biogas                | Biogas (Generic)                        | 11/2016         | ND               |
| Documentation   | RTCs account 2                     | M1111 Second RT Org | nization My Biogas generator | No                  | Biogas                | Biogas (Generic)                        | 10/2018         | ND               |
|                 | My biogas account                  | M1111 Main RT Organ | ration My Biogas generator   | No                  | Biogas                | Biogas (Generic)                        | 09/2018         | ND               |
|                 | Another biogas account 1           | M1111 Main RT Organ | ration My Biogas generator   | No                  | Biogas                | Biogas (Generic)                        | 08/2018         | ND               |
|                 |                                    |                     |                              |                     |                       | Rows per                                | page: 25 + 1-10 | 0 of 10 < >      |

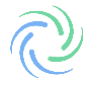

| ×         | ⊘ M-RETS      | Adm | in RT Organization   | <b>~</b> . | Admin Mode |    | I                |         |               |         |          |             |         |                       |   |                                       |       |                      | <b>e</b> A | liceAAA  | Super 🗸 |
|-----------|---------------|-----|----------------------|------------|------------|----|------------------|---------|---------------|---------|----------|-------------|---------|-----------------------|---|---------------------------------------|-------|----------------------|------------|----------|---------|
| ٢         | Dashboard     | Ce  | rtificates           | Activ      | e Retin    | ed | Exported         | Im      | ported        | With    | drawn    | All         | Co      | mpliance Summary      |   |                                       |       |                      |            |          |         |
| ٩٩        | Organizations | 10  | 0,040 RTCs           |            |            |    |                  |         |               |         |          |             |         |                       |   | Transfer                              | tire  | Withdraw             | Reset      | ŧ        | ٥       |
| Ô         | Certificates  | Ē   |                      |            |            |    |                  |         |               |         |          | 2 rows are  | selecte | sd.                   |   |                                       |       |                      |            |          |         |
| ₽         | Transactions  |     | Account              | Ŧ          | M-RETS ID  | ~  | Organization     | ~       | Generator 1   | v       | Pipeline | Connected 1 | ~       | Thermal Resource      | ~ | Feedstock 1                           |       | Vintage 1            | •          | Location | л.,     |
| <u>وه</u> | Accounts      |     | RTCs account         |            | M1112      |    | Second RT Organ  | ization | My RNG gener  | rator   | No       |             |         | Renewable Natural Gas |   | Anaerobic Digestion of 100% Green Was | ste ( | 08/2018              |            | ND       |         |
| ۲         | Generators    |     | RTCs account         |            | M1112      |    | Second RT Organ  | ization | My RNG gener  | rator   | No       |             |         | Renewable Natural Gas |   | Anaerobic Digestion of 100% Green Was | ste ( | 08/2018              |            | ND       |         |
| G         | Generation    |     | RTCs account         |            | M1112      |    | Second RT Organ  | ization | My RNG gener  | rator   | No       |             |         | Renewable Natural Gas |   | Anaerobic Digestion of 100% Green Was | ste : | 10/2018              |            | ND       |         |
|           | -             |     | RTCs account         |            | M1112      |    | Second RT Organ  | ization | My RNG gener  | rator   | No       |             |         | Renewable Natural Gas |   | Anaerobic Digestion of 100% Green Was | ste ( | 09/2018              |            | ND       |         |
| ۷         | Programs      |     | My biogas account    |            | M1111      |    | Main RT Organiza | tion    | My Biogas ger | herator | No       |             |         | Biogas                |   | Biogas (Generic)                      | (     | 07/2018              |            | ND       |         |
| 0         | Help          |     | My biogas account    |            | M1111      |    | Main RT Organiza | tion    | My Biogas ger | nerator | No       |             |         | Biogas                |   | Biogas (Generic)                      |       | 12/2016              |            | ND       |         |
| ~         |               |     | My biogas account    |            | M1111      |    | Main RT Organiza | tion    | My Biogas ger | herator | No       |             |         | Biogas                |   | Biogas (Generic)                      |       | 11/2016              |            | ND       |         |
| E         | Documentation |     | RTCs account 2       |            | M1111      |    | Second RT Organ  | ization | My Biogas ger | verator | No       |             |         | Biogas                |   | Biogas (Generic)                      |       | 10/2018              |            | ND       |         |
|           |               |     | My biogas account    |            | M1111      |    | Main RT Organiza | tion    | My Biogas ger | herator | No       |             |         | Biogas                |   | Biogas (Generic)                      | (     | 09/2018              |            | ND       |         |
|           |               |     | Another biogas accou | int 1      | M1111      |    | Main RT Organiza | tion    | My Biogas ger | herator | No       |             |         | Biogas                |   | Biogas (Generic)                      | (     | 08/2018              |            | ND       |         |
|           |               |     |                      |            |            |    |                  |         |               |         |          |             |         |                       |   | Rows                                  | per p | age: 25 <del>v</del> | 1-10 of 1  | 0 <      | >       |

Once you have the designated certificates to retire, select "Retire" in the upper right corner.

Select the quantities that you wish to retire. Designate the Carbon Pathway from the dropdown if applicable. The details button will allow you to review the RTC batch details and Carbon Pathway.

| ×         | 🖉 M-RETS      | Admin RT O   | rganization 🗸 🛛 Adr    | min Mode 🗾       |                       |               |             |                         |                 |                  |         |                       | e AliceAAA Super |
|-----------|---------------|--------------|------------------------|------------------|-----------------------|---------------|-------------|-------------------------|-----------------|------------------|---------|-----------------------|------------------|
| ٢         | Dashboard     | Retire R     | TCs                    |                  |                       |               |             |                         |                 |                  |         |                       |                  |
| <u>وه</u> | Organizations |              |                        |                  | 0                     | 6             | 2)          | 3                       | (4)             |                  |         |                       |                  |
| Ø         | Certificates  |              |                        |                  | RTCs quantities       | Select retire | ment option | is Select accounts      | Review          |                  | Success |                       |                  |
| ₽         | Transactions  |              |                        |                  |                       |               |             |                         |                 |                  |         |                       |                  |
| ¢¢        | Accounts      | Input the am | nount of RTCs          |                  |                       |               |             |                         |                 |                  |         | RETIRE OVERVIEW       |                  |
| ۲         | Generators    | Account      | Organization           | Generator        | Thermal Resource      | Vintage 🕢     | Location    | Carbon Pathway          | Quantity (RTCs) | Max<br>Available |         | Total active RTCs     | <u> </u>         |
| G         | Generation    | RTCs account | Second RT Organization | My RNG generator | Renewable Natural Gas | 08/2018       | ND          | Select carbon pathway 📼 |                 | 40               | Details | 1004                  |                  |
| ۰         | Programs      |              |                        |                  |                       |               |             |                         |                 |                  |         | RTCs will be transfer | ved.             |
| 0         | Help          | RTCs account | Second RT Organization | My RNG generator | Renewable Natural Gas | 09/2018       | ND          | Select carbon pathway   | 10000           | 10000            | Details |                       |                  |
| B         | Documentation |              |                        |                  |                       |               |             |                         |                 |                  |         |                       |                  |
|           |               |              |                        |                  |                       |               |             |                         |                 |                  |         |                       |                  |
|           |               |              |                        |                  |                       |               |             |                         |                 |                  |         |                       |                  |
|           |               |              |                        |                  |                       |               |             |                         |                 |                  |         |                       |                  |

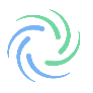

| enerator Account |              | Thermal Resou | urce 🗘           | Vintage $\uparrow_{\downarrow}$ | i Locat  | on 🐧 |  |
|------------------|--------------|---------------|------------------|---------------------------------|----------|------|--|
| RNG generator    | RTCs account | Renewable Nat | ural Gas         | 08/2018                         | ND       | ND   |  |
| Carbon Pathw     | /ays         |               |                  |                                 |          |      |  |
| Name             | Tool M       | Name          | Carbon Intensity | grams CC                        | 02 / Dth | Dat  |  |
| RNG LCA #1       | GHGe         | nius 5.0f     | 0.25             | 263.75                          |          | 201  |  |
| Eligibilities    |              |               |                  |                                 |          |      |  |
| None             |              |               |                  |                                 |          |      |  |

Once you have reviewed the quantities and details, the next screen will ask you for the Retirement Reason. You will be asked to select either Voluntary or Compliance. **The Washington Clean Fuel Standard is a Compliance Program**. Each field requires several fields of information to be filled out. See below for a breakdown of the required fields. *Note: the Compliance type you should use for the Washington CFS program is Low Carbon Fuel Standard.* 

| × 👌 M-RETS          | Admin RT Organization 🗸 Admin Mode 🗾                                      | 🕒 AliceAAA Super 🗸        |
|---------------------|---------------------------------------------------------------------------|---------------------------|
| Dashboard           | Retire RTCs                                                               |                           |
| ♦ Organizations     |                                                                           |                           |
| © Certificates      | RTCs quantities Select retirement options Select accounts Review Successi |                           |
|                     | What is your reason for retiring these RTCs? (select one)                 |                           |
| <b>িরি Accounts</b> | O Voluntary                                                               | RETIRE OVERVIEW           |
| Generators          | O Compliance                                                              | Total active RTCs         |
| 🚱 Generation        |                                                                           | 10040                     |
| िं• Programs        |                                                                           | RTCs will be transferred. |
| 🕐 Help              |                                                                           |                           |
| Documentation       |                                                                           |                           |
|                     |                                                                           |                           |
|                     |                                                                           |                           |
|                     |                                                                           |                           |

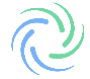

#### **Compliance Retirements:**

🖲 Compliance

#### Туре

✓ Select a retirement type

LCFS/RFS Stacked Claim State/Provincial Portfolio Standards Other - Non-RPS Compliance Low Carbon Fuel Standard Renewable Fuel Standard

- LCFS/ RFS Stacked Claim
  - This should be selected only if the Certificates subject to this claim will be used for the United States Environmental Protection Agency Renewable Fuel Standard and the Low Carbon Fuel Standard. Use of this retirement type is subject to official rules and regulations of the Renewable Fuel Standard. It is most often the case that Both will be selected as these attributes are frequently stacked.
- State/ Provincial Portfolio Standards
  - State-Regulated Utility Renewable Portfolio Standard/Provincial Utility Portfolio Standard (RPS) retirements
- Other Non RPS Compliance
- Low Carbon Fuel Standard
  - This should be selected only if the generation subject to this claim will be used for a Low Carbon Fuel Standard Claim. The use of this retirement type is subject to the rules and regulations of any state, federal, or provincial low carbon fuel standard program.

#### • Renewable Fuel Standard

• This should be selected only if the Certificates subject to this claim will be used for the United States Environmental Protection Agency Renewable Fuel Standard. Use of this retirement type is subject to official rules and regulations of the Renewable Fuel Standard.

Once you have selected the Retirement Type and completed the required State, Year and Quarter detail fields, select "Next".

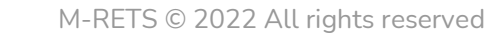

| A WINEIS                       | Auflith Art Organization V Auflith Mode                                  |                 |
|--------------------------------|--------------------------------------------------------------------------|-----------------|
| Dashboard                      | Retire RTCs                                                              |                 |
| Interpretation → Organizations |                                                                          |                 |
| O Certificates                 | RTCs quantities Select retirement options Select accounts Review Success |                 |
|                                | What is your reason for retiring these RTCs? (select one)                |                 |
| ★C Accounts                    | Voluntary                                                                | RETIRE OVERVIEW |
| Senerators                     | Туре                                                                     |                 |
| 🕑 Generation                   | Voluntary +                                                              |                 |
| Programs                       | Reason State/Province Year                                               | Back Next       |
| ⑦ Help                         | Lenetros Uwnership * Minnesota * 2021 *                                  |                 |
| Documentation                  | Quarter Notes                                                            |                 |
|                                |                                                                          |                 |
|                                | Compliance                                                               |                 |
|                                |                                                                          |                 |
|                                |                                                                          |                 |

Select the Retirement Account that is assigned to the Washington Clean Fuel Standard. You can search for the Retirement Accounts within your Organization or select them from the populated list. Select "Review" to confirm the Retirement.

| × 🖓 M-RETS                        | Admin RT Organization 🗸 Admin Mode 🌉                                      | 😫 AliceAAA Super 🗸                |
|-----------------------------------|---------------------------------------------------------------------------|-----------------------------------|
| Dashboard                         | Retire RTCs                                                               |                                   |
| ♦ Organizations                   |                                                                           |                                   |
| O Certificates                    | RTCs quantities Select retirement options Select accounts Review Successi |                                   |
| $\rightleftharpoons$ Transactions |                                                                           |                                   |
| 🔎 Accounts                        | Select the accounts you would like to retire to.                          | RETIRE OVERVIEW                   |
| Generators                        | Q. Enter Account Name                                                     |                                   |
| Cy Generation                     |                                                                           | LUU4U<br>BTCs will be transferred |
| 🛯 Programs                        |                                                                           | Back Review                       |
| ⑦ Help                            |                                                                           |                                   |
| Documentation                     |                                                                           |                                   |
|                                   |                                                                           |                                   |
|                                   |                                                                           |                                   |
|                                   |                                                                           |                                   |

The final screen will ask you to review the Retirement, please verify that the information entered is correct, once "Retire" is selected you are unable to make changes to the transaction.

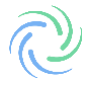

| × 🔌 M-RETS                                                                                                    | Admin RT Organization 🗸 Admin Mode 🌉                                                                                   | 😫 AliceAAA Super 🗸                        |
|----------------------------------------------------------------------------------------------------|----------------------------------------------------------------------------------------------------|-------------------------------------------|
| 🕀 Dashboard                                                                                                    | ۵ <b>۰۰۰۰ ۵</b>                                                                                                    |                                           |
| Interpretation of the second second seco | RTCs quantities Select retirement options Select accounts Review Success                                               |                                           |
| O Certificates                                                                                                    |                                                                                                    |                                           |
|                                                                                                    | Retiring 10040 active RTCs from                                                                                        | RETIRE OVERVIEW                           |
| <u> </u>                                                                                                    | Account Organization Generator Vintage O Location Carbon Pathway Quantity                                              | RTCs will be immediately transferred      |
| ∲⊈ Accounts                                                                                                    | RTCs account Second RT Organization My RNG generator 08/2018 ND RNG LCA #1   GHGenius 5.0/   0.25 40 [2] Details       | You can <u>go back</u> to make changes to |
| Generators                                                                                                    | RTCs account Second RT Organization My RNG generator 09/2018 ND RNG LCA #1   GHGenius 5.01   0.25 10000 🕐 Details      | this transaction.                         |
| 🕑 Generation                                                                                                    | Retirement reason:                                                                                                    | Back Retire                               |
| Programs                                                                                                    | Voluntary                                                                                                    |                                           |
| ⑦ Help                                                                                                    | Retirement reason details:                                                                                             |                                           |
| Documentation                                                                                                    | RETIREMENT REASON: Beneficial Ownership<br>RETIRED TO: MN<br>PERIOD: 2021<br>QUARTER: Q2<br>NOTES: MRETS Help Document |                                           |
|                                                                                                    | To this retirement account:                                                                                            |                                           |
|                                                                                                    | Retirement account 1                                                                                                   |                                           |

After you Select "Retire" you will then see the screen below and are given the option to download the Transaction Receipt and view the transaction in the history tab.

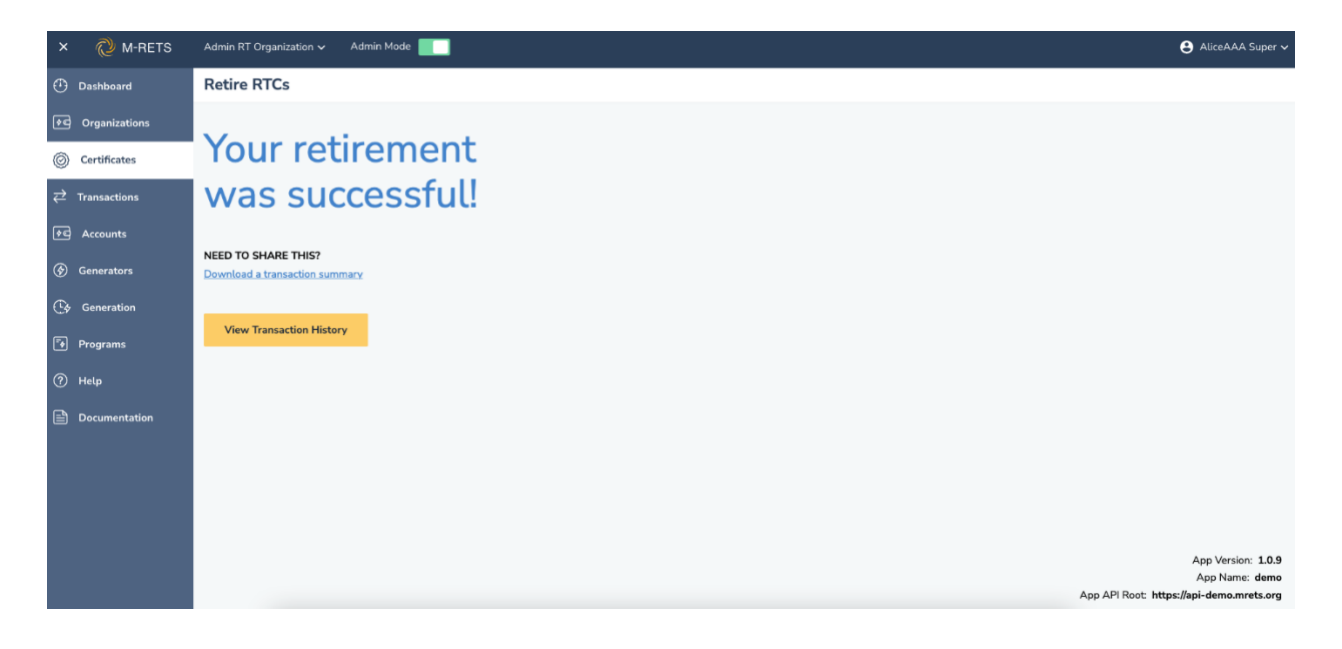

Retired RTCs can be viewed from the Certificate Dashboard, under the Retired tab. To download a CSV or pdf of retirements navigate to the Retired tab and use the download arrow located in the top right of the report.

| ×           | N-RETS        | Main RT Organization 🗸 | 8              | 2                     |                                         |              |             |                     |            |
|-------------|---------------|------------------------|----------------|-----------------------|-----------------------------------------|--------------|-------------|---------------------|------------|
| $\odot$     | Dashboard     | Certificates           | Active Retired | Reserved              |                                         |              |             |                     |            |
| 0           | Certificates  | 1,256 RTCs             |                |                       |                                         |              |             |                     |            |
| ₽           | Transactions  | Account 🛧 🖡            | Account ID     | Thermal Resource      | Feedstock 1                             | Vintage 1, ① | M-RETS ID 1 | Generator 1         | Pipelin    |
| ¢¢          | Accounts      | Filter                 | Filter         | Filter 🗸              | Filter 🗸                                | Filter 🗸     | Filter 🗸    | Filter 🗸            | Filter     |
| <b>(§</b> ) | Generators    | Retirement account 1   | 3ECDC48B-5B43  | Biogas                | Biogas (Generic)                        | 12/2016      | M1111       | My Biogas generator | Yes        |
|             |               | Retirement account 1   | 3ECDC48B-5B43  | Renewable Natural Gas | Anaerobic Digestion of 100% Green Waste | 09/2018      | M1112       | My RNG generator    | No         |
| C\$         | Generation    | Retirement account 1   | 3ECDC488-5B43  | Biogas                | Biogas (Generic)                        | 11/2017      | M1111       | My Biogas generator | Yes        |
|             | Programs      | Retirement account 1   | 3ECDC48B-5B43  | Biogas                | Biogas (Generic)                        | 10/2018      | M1111       | My Biogas generator | Yes        |
|             |               | Retirement account 1   | 3ECDC48B-5B43  | Biogas                | Biogas (Generic)                        | 07/2018      | M1111       | My Biogas generator | Yes        |
| 3           | Help          | •                      |                |                       |                                         |              |             |                     |            |
|             | Documentation |                        |                |                       |                                         |              |             | Rov                 | vs per pag |
|             |               |                        |                |                       |                                         |              |             |                     |            |
|             |               |                        |                |                       |                                         |              |             |                     |            |

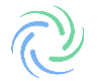